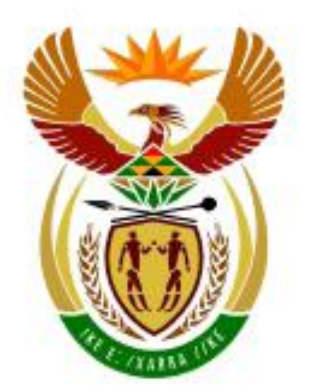

# higher education & training

Department: Higher Education and Training REPUBLIC OF SOUTH AFRICA

## GSN210(E)(N7)H

# NATIONAL CERTIFICATE

# **COMPUTER PRACTICE N4**

(6030204)

7 November 2018 (X-Paper) 09:00–12:00

THE QUESTION PAPER INCLUDES THE INSTRUCTIONS TO CANDIDATES AND INVIGILATORS AND MUST BE HANDED TO CANDIDATES 30 MINUTES BEFORE THE COMMENCEMENT OF THE EXAMINATION.

This question paper consists of 19 pages and 1 answer sheet.

### DEPARTMENT OF HIGHER EDUCATION AND TRAINING REPUBLIC OF SOUTH AFRICA

NATIONAL CERTIFICATE COMPUTER PRACTICE N4 TIME: 3 HOURS MARKS: 100

#### INSTRUCTIONS AND INFORMATION

READ THE FOLLOWING INSTRUCTIONS CAREFULLY BEFORE ANSWERING THE QUESTION PAPER. INVIGILATORS WILL EXPLAIN IF NECESSARY.

1. The question paper comprises THREE sections:

SECTION A: Theory (30 marks) SECTION B: Word Processing (85 marks) SECTION C: Spreadsheet (85 marks)

SECTION A (QUESTION 1 and 2) must be answered on the attached ANSWER SHEET. QUESTION 3 comprises PRINTOUTS of instructions. The PRINTOUTS and ANSWER SHEET must be placed at the FRONT of the EXAMINATION FOLDER. Approximately 30 minutes should be spent on this section.

SECTION B is done with the aid of a word processing program and approximately 1 hour 15 minutes should be spent on this section.

SECTION C is done with the aid of a spreadsheet program and approximately 1 hour 15 minutes should be spent on this section.

- 2. In the event of a power failure or a computer or printer breakdown, the invigilator must make the necessary arrangements for the candidate to continue and the actual time lost must be added.
- 3. If there is a problem with certain printers, e.g. it does not print ë, a report must accompany the ANSWER SHEETS of the centre.
- 4. A candidate may have in his/her possession a dictionary and a list of ASCII codes. A spelling checker may be used.

5. Each answer must be printed on a SEPARATE sheet of paper and on ONE side of the paper only. PRINTOUTS must be placed in the EXAMINATION FOLDER.

-3-

- 6. At the conclusion of the examination session ALL PRINTOUTS to be marked must be placed in the EXAMINATION FOLDER and handed to the invigilator. Only ONE printout per question or subsection of a question may be handed in. PRINTOUTS not submitted for marking must be collected at the end of each session by the invigilator and must be destroyed at the end of the day. NO PRINTOUTS whatsoever may be removed from the examination room or put into wastepaper bins.
- 7. PRINTOUTS to be marked must be arranged in the same order as that of the questions in the EXAMINATION PAPER.
- In SECTION B of the question paper only Courier New 12 pt may be used. In SECTION C of the question paper Courier New 12 pt, Calibri 11 pt or Arial 10 pt may be used. In SECTION B margins of 1"/2.54 cm should be used unless otherwise instructed.
- Key in the QUESTION NUMBER as well as your EXAMINATION NUMBER at each question. NO questions without EXAMINATION NUMBERS will be marked.
- 10. ALL work on the computer should be saved at regular intervals to prevent loss of work in the event of a power failure. NO additional time is allowed for such lost work. It is the candidates' responsibility to protect their answers from obliteration.
- 11. In order to print the original as well as the edited version of the answers candidates are reminded to save the work after each separate section before it is printed.
- 12. At the end of the examination session each candidate must hand in the PRINTOUTS of the answers as well as the diskettes with the saved answers (properly marked with the candidate's EXAMINATION NUMBER). If the candidate's work is saved on the hard disk/network, the invigilator(s) must copy the answers to a compact disk/memory stick and the answers must be deleted from the hard disk/network. (These diskettes must be handed to the examination section for safekeeping for at least SIX months in case enquiries should be made by the examiner/moderator and subject specialist of the Department of Higher Education and Training.)
- 13. NO question paper may be taken out of the examination room until at least ONE hour after the commencement of the last session. ALL papers must consequently be handed in. They may be returned to candidates on completion of the examination.

- 14. In the event of a question paper being written in more than one session invigilators must ensure that ALL answers are removed from the hard disks or the network before candidates for the next session are allowed into the room.
- 15. NO candidate may print his/her work for another candidate, make his/her diskette available to another candidate or access other candidate's work on the network. Any attempt to access information from or transfer information to another candidate in whatever manner is a contravention of the examination rules and regulations and will be viewed in a serious light.

# DO NOT TURN THE PAGE BEFORE THE INVIGILATOR INSTRUCTS YOU TO DO SO.

#### **SECTION A: THEORY**

Answer QUESTION 1 and 2 on the attached ANSWER SHEET.

QUESTION 3 must be done on the computer. The files/folders have been created and saved on your diskette/hard drive (COMPUTER PRACTICE N4 folder).

Approximately 30 minutes should be spent on this section.

#### **SECTION A**

#### **QUESTION 1**

Complete the following sentences by filling in the missing word or words. Write only the word or words next to the question number (1.1-1.10) on the ANSWER SHEET.

- 1.1 Computer memory is measured in ...
- 1.2 The ... command removes all data from a disk and prepares the disk for use.
- 1.3 ... is used to display a directory list of all the files/folders.
- 1.4 The function key for HELP is ...
- 1.5 A/An ... is a computer program that has been designed to cause harm to a computer.
- 1.6 The ... is the permanent memory of the computer.
- 1.7 A/An ... is used to connect the computer to a telephone line to enable electronic communication.
- 1.8 ... is ALL the apparatus connected to the central processing unit.
- 1.9 A ... store photos and videos directly from a digital camera memory card to the hard drive of the computer.
- 1.10 A ... is a moving picture or pattern that appears on a computer screen when the mouse or computer has not been used for a specified period of time.

(10 × 1) **[10]** 

#### **QUESTION 2**

Indicate whether the following statements are TRUE or FALSE. Choose the answer and write only 'True' or 'False' next to the question number (2.1–2.10) on the ANSWER SHEET.

-6-

- 2.1 A bit has the value of 1 or 0.
- 2.2 A person doing a computer presentation can use a light-pen to point at the output.
- 2.3 Hardware refers to all the physical components of a computer.
- 2.4 RAM is the acronym for random arithmetic memory.
- 2.5 A mouse is an example of an output device.
- 2.6 A diskette can be used to save files and folders.
- 2.7 Backup files are identical copies of important files to prevent data loss.
- 2.8 A dot matrix printer is an example of an impact printer.
- 2.9 \$, @, &, # may be used in file names.
- 2.10 The file extension must be changed when you rename a file.

(10 × 1) **[10]** 

#### **QUESTION 3**

Do the following on the computer and make a print screen of each answer. Insert your EXAMINATION NUMBER (left) and QUESTION NUMBER (right) as a header. Make a PRINTOUT and place it in you EXAMINATION FOLDER.

- 3.1 Display the status report of the COMPUTER PRACTICE N4 folder.
- 3.2 Display all the files/folders on the COMPUTER PRACTICE N4 folder.
- 3.3 Delete the folder KLERKSDORP.
- 3.4 Create a new folder KIMBERLEY.
- 3.5 Rename the folder MAFOKENG to MAHIKENG.

(5 × 2) **[10]** 

#### TOTAL SECTION A: 30

#### SECTION B: WORD PROCESSING

Use a word processing program to answer the following questions on the computer. Approximately 1 hour 15 minutes should be spent on this section.

Answer all the questions.

#### **QUESTION 4A**

#### TIME: 10 MINUTES

#### MARKS: 10

- 1. Use Courier New 12 pt and key in the text as indicated below.
- 2. Insert as header QUESTION 4A left-aligned in capital letters and the EXAMINATION NUMBER right-aligned.
- 3. Use a left- and right-hand margin of 1"/2.54 cm.
- 4. The text must be left-aligned and in single-line spacing except where indicated otherwise.
- 5. Set left tabular stops at 1.58"/4 cm, 3.15"/8 cm and 4.6"/11.68 cm.
- 6. Save the document as TOWNS.
- 7. Print the document en place the PRINTOUT in your EXAMINATION FOLDER.

CITIES/TOWNS OF SOUTH AFRICA

| WESTERN CAPE | FREE STATE   | NORTHERN CAPE | NORTH WEST          |
|--------------|--------------|---------------|---------------------|
| Cape Town    | Bloemfontein | Kimberley     | Vryburg<br>Mahikang |
| Laingsburg   | Bethlehem    | Upington      | Rustenburg          |

±

#### **QUESTION 4B**

#### TIME: 25 MINUTES

#### **MARKS: 30**

- 1. Retrieve the document TOWNS and change QUESTION 4A in the header to QUESTION 4B.
- 2. Edit the document as indicated in the text and according to the instructions below.
- 3. Change the left-hand margin to 1.5"/3.81 cm.
- 4. Insert the footer BEAUTIFUL SOUTH AFRICA! in bold, capital letters and centred.
- 5. The text must be left-aligned and in single-line spacing except where indicated otherwise.
- 6. Save the document as TOWNS2.
- 7. Print the document and place the document in your EXAMINATION FOLDER.

-9-

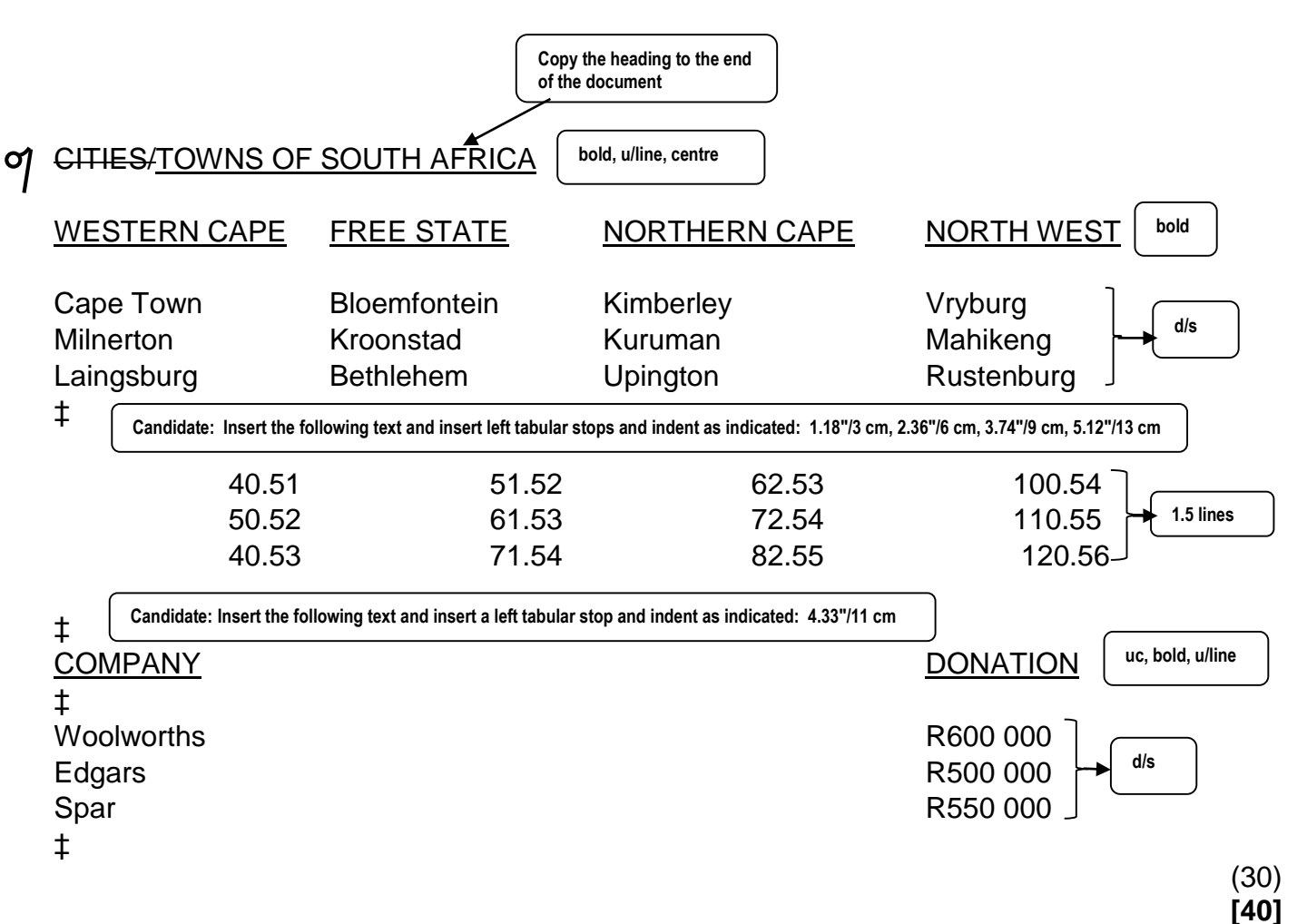

#### **QUESTION 5**

#### TIME: 40 MINUTES

#### **MARKS: 45**

- 1. Retrieve the document BLUE OCEAN from your diskette/hard drive.
- 2. Edit the document as indicated in the text and according to the instructions below.
- 3. Insert your EXAMINATION NUMBER left-aligned and QUESTION 5 rightaligned in capital letters as header.
- 4. Use the hyphenation function for the document.
- 5. Change the left- and right-hand margin of page 1 ONLY to 1.5"/ 3.81 cm.
- 6. Centre page 1 vertically.
- 7. Change paragraphs to TWO columns.
- 8. Change the left- and right hand margin of page 2 and 3 to 1"/2.54 cm.
- 9. Find and replace the word Blue Ocean Hotel with BLUE OCEAN HOTEL in capital letters, bold and double underline.
- 10. Insert page numbers top, centred.
- 11. Save the document as BLUE OCEAN1.
- 12. Print ONLY the edited document and place the PRINTOUT in your EXAMINATION FOLDER.

[45]

85

-11-

| Unique Align left                                                                                                    | Arial 16 pt, bold, centre                                                                                            |
|----------------------------------------------------------------------------------------------------|----------------------------------------------------------------------------------------------------|
| ===== Page break =====                                                                                                    |                                                                                                    |
| ( in full                                                                                                    |                                                                                                    |
| Situated on the fringe of the Victoria & Alfred Waterfront, the Blue<br>Hotel Victoria Junction is designed for the cosmopolitan traveller<br>taste for the cutting edge. One of its kind in Africa, this uniquely<br>offers a <u>combbination</u> of standard rooms and double-storey loft a<br>sp<br>Its ultra modern façade and interior are specially styled to suit the<br>atmosphere of its surroundings and to give the impression of unc<br>sophistication and elegance. As exciting and different as the mo-<br>himself <u>herself</u> , the Blue Ocean Hotel Victoria Junction offers a c<br>addition to the high standards of quality demanded by its premier | e Ocean<br>with a<br>styled hotel<br>partments.<br>e vibrant vibrant<br>lerstated<br>ther city<br>reative<br>status. |
| ===== Page break =====                                                                                                    |                                                                                                    |
| Come and stay at the Blue Ocean Hotel Victoria Junction over Cl<br>Year at the very special rate of R450 per person sharing per nigh<br>receive FREE breakfast and lunch daily.                                                                                                    | hristmas or New bold, centre                                                                                         |
|                                                                                                    |                                                                                                    |
| Subject to availability of rooms in this price category<br>‡<br>Minimum 3-night stay<br>+                                                                                                    |                                                                                                    |
| Valid 22 December 2018–6 January 2019 Arial 18 pt, bold                                                                                                    | Insert text and follow<br>the proofreading<br>signs                                                                  |
| To book contact the hotel on:                                                                                                    |                                                                                                    |
| ‡<br>021 418 4321<br>‡ Centre, bold                                                                                                    |                                                                                                    |
| or e-mail reservations@blueocean.com                                                                                                    | )                                                                                                    |
|                                                                                                    | [4:                                                                                                    |
|                                                                                                    | TOTAL SECTION B: 85                                                                                                  |
| Copyright reserved                                                                                                    | Please turn over                                                                                                    |

#### SECTION C: SPREADSHEET

Use a spreadsheet program to do the following questions on the computer. Approximately 1 hour 15 minutes should be spent on this section.

#### **QUESTION 6A**

#### TIME: 9 MINUTES

#### **MARKS: 10**

- 1. Create the spreadsheet below.
- 2. Insert your EXAMINATION NUMBER left-aligned and QUESTION 6A rightaligned in capital letters as a footer.
- 3. Display figures as indicated in the text.
- 4. Adjust the column widths to fit the spreadsheet on ONE page. Do NOT use the Fit-to-one-Page option.
- 5. Save the spreadsheet as Q6A.
- 6. Print the spreadsheet in portrait orientation without row and column headings and place the PRINTOUT in your EXAMINATION FOLDER.

|    | А                         | B C             |            |       | D          |  |  |  |  |
|----|---------------------------|-----------------|------------|-------|------------|--|--|--|--|
| 1  | SOL PLAATJIE MUNICIPALITY |                 |            |       |            |  |  |  |  |
| 2  | Open row                  |                 |            |       |            |  |  |  |  |
| 3  | STATEMENT FOR             | MUNICIPALITY S  | SERVICES   |       |            |  |  |  |  |
| 4  | Open row                  |                 |            |       |            |  |  |  |  |
| 5  | Mr T Modise               | Date:           | October 20 | 18    |            |  |  |  |  |
| 6  | 37 Ward Street            | Account number: | 765000     |       |            |  |  |  |  |
| 7  | Kimberley                 |                 |            |       |            |  |  |  |  |
| 8  | 8301                      |                 |            |       |            |  |  |  |  |
| 9  | Open row                  |                 |            |       |            |  |  |  |  |
| 10 |                           | Meter reading   |            |       |            |  |  |  |  |
| 11 | USAGE                     | Current         | Previous   |       | Difference |  |  |  |  |
| 12 | Water                     | 6979            |            | 6675  |            |  |  |  |  |
| 13 | Electricity               | 88555 86080     |            |       |            |  |  |  |  |
| 14 | Open row                  |                 |            |       |            |  |  |  |  |
| 15 |                           | Units           | Tariff     |       | Amount     |  |  |  |  |
| 16 | Water usage               |                 |            | R6,00 |            |  |  |  |  |
| 17 | Electricity usage         | R0,80           |            |       |            |  |  |  |  |
| 18 |                           |                 |            |       |            |  |  |  |  |

(10)

**MARKS: 26** 

#### **QUESTION 6B**

#### TIME: 21 MINUTES

#### 1. Retrieve the spreadsheet saved as Q6A.

- 2. Change QUESTION 6A in the footer to QUESTION 6B.
- 3. Make ALL the changes as indicated on the spreadsheet and according to the instructions below.
- 4. Insert rows, columns and text as indicated on the spreadsheet.
- 5. Insert formulae where the letters of the alphabet appear to do the following calculations:
  - A Meter reading difference = Current reading Previous reading
  - B Usage units = Difference
  - C Amount = Units \* Tariff
  - D Subtotal = Sum of Water usage and Electricity usage
  - E 15% VAT = 15% of the subtotal
  - F Amount due = Subtotal + 15% VAT
- 6. Copy the formulae to the other cells as indicated on the spreadsheet.
- 7. Display Difference and Units as integers and all the amounts as currency with TWO decimals.
- 8. Insert horizontal lines using the method with which you are familiar.
- 9. Adjust the column width to fit the spreadsheet on ONE page. Do NOT make use of the Fit-to-one-Page option.
- 10. Save the spreadsheet as Q6B.
- 11. Print the spreadsheet without row and column headings in portrait orientation and place the PRINTOUT in your EXAMINATION FOLDER.

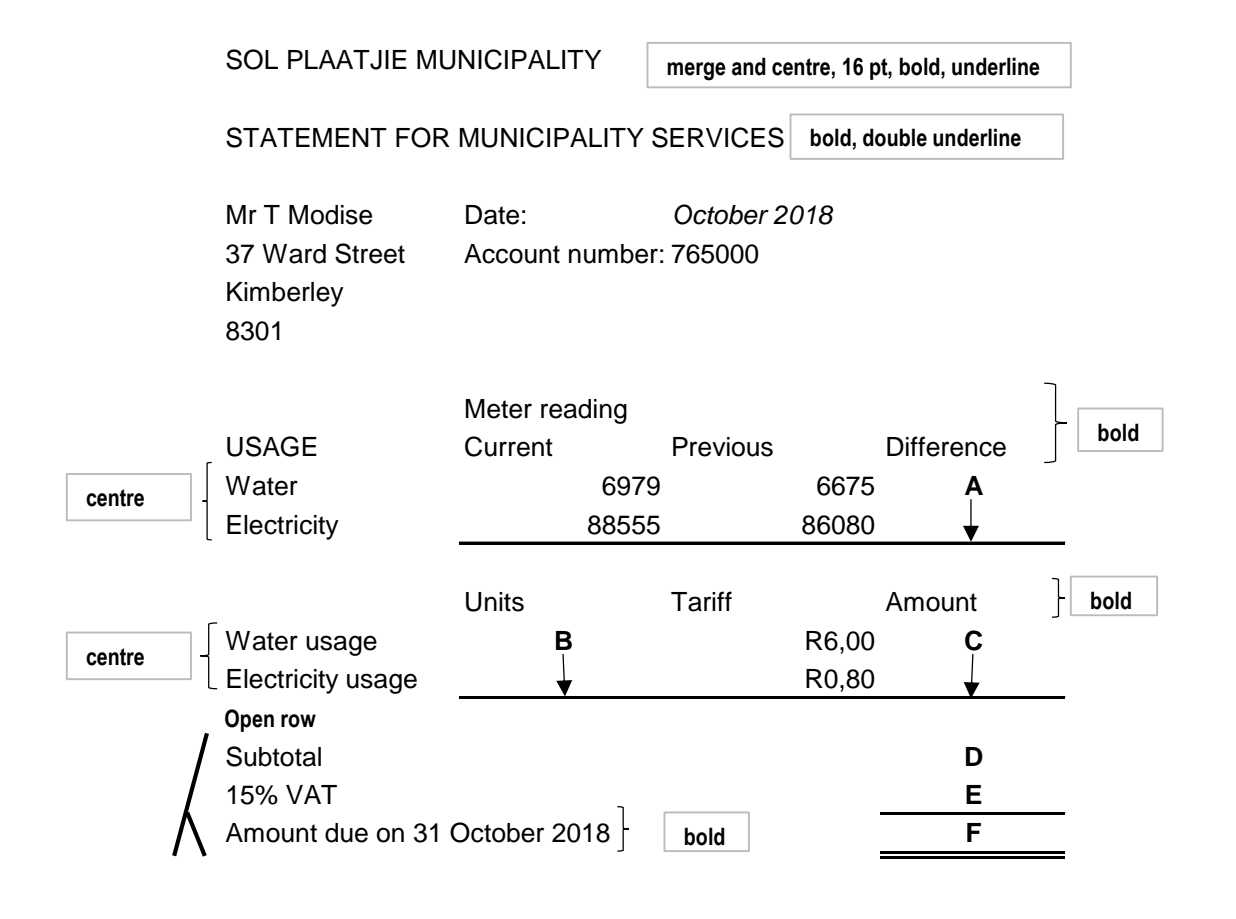

(26)

#### **QUESTION 6C**

#### TIME: 7 MINUTES

#### MARKS: 7

- 1. Retrieve the spreadsheet Q6B.
- 2. Change QUESTION 6B in the footer to QUESTION 6C.
- 3. Display the formulae. Adjust the column width to display the whole formulae. Landscape orientation must be used, but do NOT make use of the Fit-to-one-Page option. You will be penalised if the PRINTOUT is not legible.
- 4. Save the spreadsheet as Q6C.
- 5. Print the spreadsheet with row and column headings and place the PRINTOUT in your EXAMINATION FOLDER.

(7) **[43]** 

#### **QUESTION 7A**

#### TIME: 9 MINUTES

#### MARKS: 10

- 1. Create the spreadsheet below.
- 2. Insert the header EXAMINATION NUMBER left-aligned and QUESTION 7A right-aligned in capital letters.
- 3. Display figures as indicated in the text.
- 4. Adjust the column widths to fit the spreadsheet on ONE page. Do NOT make use of the Fit-to-one-Page option.
- 5. Save the spreadsheet as Q7A.
- 6. Print the spreadsheet in portrait orientation without row and column headings and place the PRINTOUT in your EXAMINATION FOLDER.

|    | А               | В         | С        | D      |   |   |   |  |  |
|----|-----------------|-----------|----------|--------|---|---|---|--|--|
| 1  | TSHEPO'S VIE    | DEOS      |          |        |   |   |   |  |  |
| 2  | WEEKLY PAYMENTS |           |          |        |   |   |   |  |  |
| 3  | Open row        |           |          |        |   |   |   |  |  |
| 4  | WEEK: 3-10 A    | PRIL 2018 |          |        |   |   |   |  |  |
| 5  | Open row        |           |          |        |   |   |   |  |  |
| 6  |                 | OVERTIME  |          |        |   |   |   |  |  |
| 7  |                 | Hours     | Tariff   | Hours  |   |   |   |  |  |
| 8  | Name            | worked    | per hour | worked |   |   |   |  |  |
| 9  | Domingo J       | 50        | 12       | 2      | 5 |   |   |  |  |
| 10 | Boqo N          | 38        | 15       | 5      | 4 |   |   |  |  |
| 11 | Mojaki T        | 27        | 15       | 5      | 4 |   |   |  |  |
| 12 | Plaatjies K     | 20        | 12       | 2      | 3 |   |   |  |  |
| 13 | Moreki L        | 15 18     |          | 15 18  |   | 3 | 4 |  |  |
| 14 | Tshabile M      | 20        | 15       | 5      | 3 |   |   |  |  |
| 15 |                 |           |          |        |   |   |   |  |  |

(10)

**MARKS: 26** 

#### **QUESTION 7B**

#### TIME: 22 MINUTES

#### 1. Retrieve the spreadsheet Q7A.

- 2. Change QUESTION 7A in the header to QUESTION 7B.
- 3. Make all the changes as indicated on the spreadsheet and according to the instructions below.
  - 3.1 Sort names with corresponding figures alphabetically.
  - 3.2 Insert horizontal and vertical lines using the method with which you are familiar.
  - 3.3 Insert the columns and text as indicated on the spreadsheet.
  - 3.4 Insert formulae where the letters of the alphabet appear to do the following calculations:
    - A NORMAL TIME: Total = Tariff per hour multiplied by Hours worked
    - B OVERTIME: Tariff per hour = Normal time tariff per hour multiplied by 2.5
    - C OVERTIME: Total = Tariff per hour multiplied by Hours worked
    - D Gross salary = NORMAL TIME Total plus OVERTIME Total
    - E Number of employees: Use a built-in function to determine the answer
- 4. Copy the formulae to the other cells as indicated on the spreadsheet.
- 5. Display ALL monetary values as currency with TWO decimals. All other numbers are integers.
- 6. Adjust the column width to fit the spreadsheet on ONE landscape page.
- 7. Save the spreadsheet as Q7B.
- 8. Print the spreadsheet with row and column headings and place the PRINTOUT in your EXAMINATION FOLDER.

|    | А              | В         | С            | D              | E         | F               | G              | н              | I        |
|----|----------------|-----------|--------------|----------------|-----------|-----------------|----------------|----------------|----------|
| 1  | TSHEPO'S VID   | DEOS      | 18 pt, bold, | italics        |           |                 | ļ.             |                |          |
| 2  | Open row       |           |              |                |           |                 |                |                |          |
| 3  | WEEKLY PAYI    | MENTS     | 14 pt, bold  |                | – Merge a | nd centre       |                |                |          |
| 4  |                |           |              |                |           |                 |                |                |          |
| 5  | WEEK: 3-10 A   | PRIL 2018 | bold         |                |           |                 |                |                |          |
| 6  |                |           |              |                | -         |                 |                |                | -        |
| 7  |                | NORMAL 1  | ΓIME         |                | OVERTIME  |                 |                |                |          |
| 8  |                | Hours     | Tariff       |                | Hours     | <b>Λ</b> Tariff |                | <b>∧</b> Gross | _ centre |
| 9  | Name           | worked    | per hour     | <b>A</b> Total | worked    | per hour        | <b>∧</b> Total | salary         |          |
| 10 | Domingo J      | 50        | 12           | A              | 5         | B               | Ç              | D              |          |
| 11 | Boqo N         | 38        | 15           |                | 4         |                 |                |                |          |
| 12 | Mojaki T       | 27        | 15           |                | 4         |                 |                |                |          |
| 13 | Plaatjies K    | 20        | 12           |                | 3         |                 |                |                |          |
| 14 | Moreki L       | 15        | 18           |                | 4         |                 |                |                |          |
| 15 | Tshabile M     | 20        | 15           | •              | 3         | ↓               | •              | •              |          |
| 16 | Open row       |           |              |                |           |                 |                |                |          |
| 17 | A Number of er | nployees  |              |                |           |                 |                | Е              |          |
| 18 |                |           |              |                |           |                 |                |                |          |

(26)

#### **QUESTION 7C**

#### TIME: 9 MINUTES

#### MARKS: 6

- 1. Retrieve the spreadsheet Q7B.
- 2. Create a column graph to compare Normal tariff per hour with Overtime tariff per hour for each employee.
- 3. Insert the following chart titles:

EXAMINATION NUMBER TARIFF PER HOUR QUESTION 7C

- 4. Display the amounts on the chart.
- 5. Display the legend on the right-hand side.
- 6. Save the graph as Q7C.
- 7. Print the graph as a new sheet and put the PRINTOUT in your EXAMINATION FOLDER.

(6) **[42]** 

TOTAL SECTION C: 85 GRAND TOTAL: 200 (6030204)

#### ANSWER SHEET

| EXAMINATION NUMBER: |  |  |  |  |  |  |  |
|---------------------|--|--|--|--|--|--|--|
|                     |  |  |  |  |  |  |  |

### **QUESTION 1**

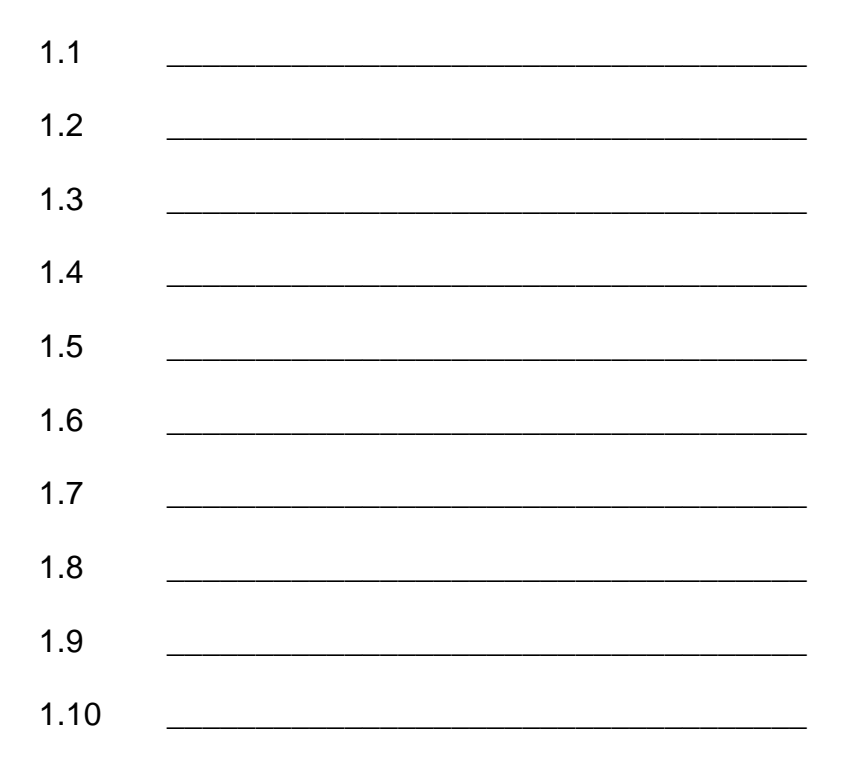

### [10]

[10]

### **QUESTION 2**

| 2.1  | <br> |
|------|------|
| 2.2  | <br> |
| 2.3  | <br> |
| 2.4  | <br> |
| 2.5  | <br> |
| 2.6  | <br> |
| 2.7  | <br> |
| 2.8  | <br> |
| 2.9  | <br> |
| 2.10 |      |